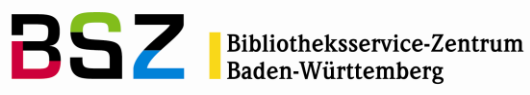

# Handbuch Fernleihe

| 1    | Das Fernleihmodul                                          | . 2 |
|------|------------------------------------------------------------|-----|
| 2    | Fernleihbibliotheken                                       | . 2 |
| 2.1  | Neue Fernleihbibliothek anlegen und bearbeiten             | . 2 |
| 2.2  | Fernleihbibliotheken importieren                           | . 2 |
| 3    | Fernleihbestellungen                                       | . 3 |
| 3.1  | Anlegen einer Fernleihbestellung im ZFL-Server             | . 3 |
| 3.2  | Fernleihbestellungen im Benutzerkonto im OPAC              | . 3 |
| 3.3  | Fernleihbestellungen im Benutzerkonto der Dienstoberfläche | . 4 |
| 3.4  | Fernleihbestellungen im Katalog                            | . 5 |
| 3.5  | Liste der Fernleihbestellungen im Fernleihmodul            | . 5 |
| 3.6  | Detailansicht einer Fernleihe im Fernleihmodul             | . 7 |
| 4    | Negativ quittieren / Fernleihbestellung nicht lieferbar    | . 8 |
| 5    | Stornierung einer Bestellung                               | . 9 |
| 6    | Eingangsverbuchung                                         | . 9 |
| 7    | Ausleihe                                                   | 11  |
| 7.1  | Bereitstellung zur Abholung                                | 11  |
| 7.2  | Abholung von Fernleihkopien                                | 12  |
| 7.3  | Ausleihe von Fernleihen                                    | 12  |
| 7.4  | Verlängerung von Fernleihen                                | 12  |
| 7.5  | Rückgabe von Fernleihen                                    | 12  |
| 8    | Rücksendung                                                | 13  |
| 9    | Verlustbearbeitung                                         | 13  |
| 10   | Fernleihgebühren                                           | 14  |
| 10.  | 1 Fernleihgebühr bei Bestellung                            | 14  |
| 10.2 | 2 Zusätzliche Fernleihgebühren                             | 15  |
| 11   | Benachrichtigungen                                         | 15  |
| 12   | Löschung von Fernleihtiteln und -exemplaren                | 15  |
| 13   | Statistik und Reporting                                    | 16  |
| 13.  | 1 Protokoll                                                | 16  |
| 13.2 | 2 Metadaten                                                | 16  |
| 13.3 | 3 Reports                                                  | 16  |
|      |                                                            |     |

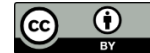

Bibliotheksservice-Zentrum Baden-Württemberg

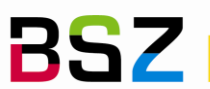

### 1 Das Fernleihmodul

Das Fernleihmodul in Koha ist so ausgelegt, dass es Grundfunktionen bereitstellt, die dann durch Backends/Plugins für verschiedene Fernleihsysteme genutzt und noch erweitert werden können. Dieses Handbuch bezieht sich auf die durch das Koha Interlibrary Loans SLNP Backend<sup>1</sup> bereitgestellten Workflows und Funktionen. Im Backend werden aktuell die Geschäftsgänge für die nehmende Fernleihe vom Eingang der Bestellung aus dem ZFL-Server bis zum Rückversand an die Bibliothek abgebildet. Eine Erweiterung für die gebende Fernleihe ist in Planung.

Für die vom BSZ betreuten Bibliotheken wird die Installation und Konfiguration in Absprache mit der Bibliothek vom BSZ durchgeführt. Das Handbuch beschränkt sich daher auf die konkrete Anwendung des Moduls und setzt voraus, dass diese Schritte bereits erfolgt sind.

### 2 Fernleihbibliotheken

### 2.1 Neue Fernleihbibliothek anlegen und bearbeiten

Fernleihbibliotheken für die gebende und nehmende Fernleihe werden in Koha als Benutzerdatensätze mit einem eigenen Benutzertyp, z.B. Fernleihbibliothek verwaltet. Als Benutzerkategorie wird Organisation verwendet.

1. Rufen Sie das Benutzermodul auf und öffnen Sie dort über die Schaltfläche Neuer Benutzer > Fernleihbibliothek das Benutzerformular zur Erfassung eines neuen Benutzers.

# Neuer Benutzer (Fernleihbibliothek)

Eingeklappte Felder anzeigen: Alternative Adresse | Alternativer Kontakt | Kontaktinformation |

| 🖺 Speichern 🔹          | ¢ Abbrechen |  |  |  |  |  |  |  |  |
|------------------------|-------------|--|--|--|--|--|--|--|--|
| Organisationsidentität |             |  |  |  |  |  |  |  |  |
| Name:                  | Pflichtfeld |  |  |  |  |  |  |  |  |
| Alias:                 |             |  |  |  |  |  |  |  |  |

- 2. Geben Sie im ersten Abschnitt unter Name den Namen der Bibliothek und unter Alias das Fernleihsigel an
- 3. Wenn, Sie möchten, können Sie auch weiter Felder belegen und z.B. die Postadresse und E-Mail-Adresse hinterlegen, die dann für die Generierung von Schreiben an die Bibliothek verwendet werden kann.

Hinweis: Bei mehreren Bibliotheken in einer Koha-Installation sollten Sie sich ggf. einigen, wie Sie das Feld für die Heimatbibliothek belegen möchten. Die Bibliothekskonten sollten von allen Bibliotheken gemeinsam genutzt werden.

#### 2.2 Fernleihbibliotheken importieren

Wenn die Bibliotheken mit der Fernleihe beginnen, kann einmalig eine Liste der Fernleihbibliotheken eingespielt werden. Als Grundlage hierfür dienen die Daten aus dem ZFL-Server. Bitte wenden Sie sich an das BSZ, falls Sie einen einmaligen Import der Daten wünschen!

<sup>&</sup>lt;sup>1</sup> https://gitlab.com/thekesolutions/plugins/koha-plugin-slnp-ill

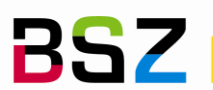

### 3 Fernleihbestellungen

Fernleihbestellungen werden durch die Benutzer\*innen in der Regel im Fernleihportal bzw. über den Fernleihreiter in BOSS angelegt. Die Authentifizierung erfolgt dabei in der Regel gegen Koha. Für Bibliothekspersonal ist es ebenfalls möglich Fernleihbestellungen aus der Oberfläche des ZFL-Servers heraus aufzugeben.

In beiden Fällen werden die Bestellungen an Koha weitergegeben und sind dann dort im Benutzerkonto im OPAC, im Benutzerkonto der Dienstoberfläche und im Fernleihmodul einsehbar.

### 3.1 Anlegen einer Fernleihbestellung im ZFL-Server

Bitte verfahren Sie, wie in den Handbüchern zur Nutzung der Online-Fernleihe beschrieben.

Hinweis: Im Formular für die Angabe der Benutzerdaten, lassen Sie bitte Vornamen und Nachnamen aus Datenschutzgründen frei und geben Sie unter Benutzernummer die Ausweisnummer oder den Benutzernamen des Benutzers/der Benutzerin aus Koha an:

| Name:                                                                                                    | Vorname: | Benutzernummer.* |  |  |  |  |  |
|----------------------------------------------------------------------------------------------------|----------|------------------|--|--|--|--|--|
|                                                                                                    |          |                  |  |  |  |  |  |
| Erledigungsfrist:*                                                                                                    |          |                  |  |  |  |  |  |
| 24.03.2023 (dd.mm.yyyy) 🗹 Ich versichere, dass die bestellten Kopien nicht zu kommerziellen Zwecken verwendet werden*. Weiter >> |          |                  |  |  |  |  |  |
| (Die Felder mit dem roten Stern sind obligatorisch.)                                                                             |          |                  |  |  |  |  |  |

# Hinweis: Das Bemerkungsfeld aus der Bestellung ist in Koha in der internen Notiz der Fernleihbestellung sichtbar.

### Lieferbedingungen (optional) Auch: Andere Auflage 🗌 Andere Sprache 🗌 Kopie 🗌 Bemerkung: Bemerkung aus dem ZFL-Server Kostenübernahme bis: 8 Abholort: OKR Abteilung: Bestellen (Bitte nur einmal klicken!)

#### 3.2 Fernleihbestellungen im Benutzerkonto im OPAC

Wenn das Fernleihmodul aktiviert wurde, wird im Benutzerkonto ein zusätzlicher Reiter Fernleihbestellungen angezeigt. Dort finden sich alle Bestellungen des Benutzers/der Benutzerin mit Angaben zum aktuellen Status.

| t / Frau Katrin Fischer - BSZ / Fernle     | eihbestellungen |                          |                                                                             |                 |              |                  |                             |                            |          |
|--------------------------------------------|-----------------|--------------------------|-----------------------------------------------------------------------------|-----------------|--------------|------------------|-----------------------------|----------------------------|----------|
| Intoübersicht + Neue Bestellung erstellen  |                 |                          |                                                                             |                 |              |                  |                             |                            |          |
| Sebühren und Entgelte<br>Persönliche Daten | Bestell-ID 👳    | Verfasser 🔶              | Titel \$                                                                    | Bestellt<br>von | Bestelltyp 👳 | Status ¢         | Bestellung<br>gespeichert 👳 | Letzte<br>Aktualisierung 🔶 |          |
| Tags                                       | 11              | Megerle, Manfred         | Seefeuer                                                                    | SLNP            | Leihe        | Eingangsverbucht | 10.08.2022                  | 10.08.2022                 | Anzeigen |
| Ausleihhistorie                            | 12              | Wolff, Uwe               | Trance auf einem Platz in<br>Marrakesch                                     | SLNP            | Kopie        | Eingangsverbucht | 10.08.2022                  | 10.08.2022                 | Anzeigen |
| Datenschutzoptionen<br>Vormerkhistorie     | 17              | Zahnd, Urs Martin        | Chordienst und Schule in<br>eidgenössischen Städten des<br>Spätmittelalters | SLNP            | Kopie        | Abgeschlossen    | 22.08.2022                  | 05.10.2022                 | Anzeigen |
| Anschaffungsvorschläge                     | 18              | Mustermann,<br>Karin     | Ein Fernleihtest                                                            | SLNP            | Kopie        | Abgeschlossen    | 22.08.2022                  | 07.12.2022                 | Anzeigen |
| Benachrichtigungen                         | 19              | N.N.                     | Koha-Fernleihtest                                                           | SLNP            | Kopie        | Eingangsverbucht | 25.08.2022                  | 26.08.2022                 | Anzeigen |
| Umlauflisten                               | 25              | Jonuleit, Anja           | Das Wasser so kalt                                                          | SLNP            | Коріе        | Abgeschlossen    | 27.09.2022                  | 27.09.2022                 | Anzeigen |
| Entlastung beantragen                      | 26              | Binder, Sibylle<br>Luise | Mord bei den Festspielen                                                    | SLNP            | Leihe        | Abgeschlossen    | 27.09.2022                  | 27.09.2022                 | Anzeigen |
|                                            | 27              | Scherbarth               | Seebas mit Stich                                                            | SLNP            | Leihe        | Abgeschlossen    | 29.09.2022                  | 07.12.2022                 |          |

Die Schaltfläche Neue Bestellung erstellen verlinkt zum Fernleihportal bzw. zur BOSS-Instanz der jeweiligen Einrichtung. Die Benutzer\*innen können dann dort recherchieren und eine neue Fernleihbestellung aufgeben.

BSZ

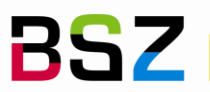

Die Schaltfläche Anzeigen in der letzten Tabellenspalte führt auf eine Detailansicht der Bestellung mit weiteren Angaben.

| Fernleihbestellung anzeigen             |                                                                                       |  |  |  |  |  |
|-----------------------------------------|---------------------------------------------------------------------------------------|--|--|--|--|--|
| Details der Bibliothek                  |                                                                                       |  |  |  |  |  |
| Bestell-ID:                             | 49                                                                                    |  |  |  |  |  |
| Bestellt von:                           | SLNP                                                                                  |  |  |  |  |  |
| Bestelltes<br>Exemplar:                 | Titel anzeigen                                                                        |  |  |  |  |  |
| Abholbibliothek:                        | Campus Süd                                                                            |  |  |  |  |  |
| Status:                                 | Bestellt                                                                              |  |  |  |  |  |
| Bestelltyp:                             | Leihe                                                                                 |  |  |  |  |  |
| Gespeicherte<br>Bestellungen:           | 21.12.2022                                                                            |  |  |  |  |  |
| Letzte<br>Aktualisierung:               | 27.12.2022                                                                            |  |  |  |  |  |
| Hinweise:                               | Eine Notiz aus dem OPAC heraus                                                        |  |  |  |  |  |
| Details zu SLNP                         |                                                                                       |  |  |  |  |  |
| Author:<br>ISBN:<br>Order ID:<br>Title: | Wolber, Hendrik<br>3834942456<br>20220001600<br>Die 11 Irrtümer über Event Management |  |  |  |  |  |
| Änderungen abschicken Abbrechen         |                                                                                       |  |  |  |  |  |

Über das Feld Hinweise kann der Benutzer/die Benutzerin Mitteilungen zur Bestellung an die Bibliothek übermitteln. Diese sind dann, ebenfalls als Hinweise bzw. OPAC-Notiz in der Fernleihbestellung in der Dienstoberfläche sichtbar.

#### 3.3 Fernleihbestellungen im Benutzerkonto der Dienstoberfläche

Im Benutzerkonto eines Benutzers/einer Benutzerin in der Dienstoberfläche wird auf der linken Seite ein neuer Reiter Fernleihhistorie angezeigt. Ähnlich zur Anzeige im OPAC finden sich hier alle Bestellungen eines Benutzers/einer Benutzerin.

Über die Schaltfläche Bestellung verwalten gelangt man auf die Detailansicht der Bestellung im Fernleihmodul.

| 0 🕈 Frau Katrin Fischer - BSZ (kf)                                                                                                    | / Bearbe         | iten Passwort ändern Ø1K                                  | opieren ADrucken - O Vormerkung suchen      | O Neue Mitteilung    |                     |                               |               |            |                |                      |  |  |  |  |  |
|----------------------------------------------------------------------------------------------------|------------------|-----------------------------------------------------------|---------------------------------------------|----------------------|---------------------|-------------------------------|---------------|------------|----------------|----------------------|--|--|--|--|--|
| Felio-Wankel-Str. 4<br>katin fischer@bsz-bw.de<br>Geboren: 01.01.900 (122 Jahre)<br>Keine Stadt gespeichert.<br>Keine Telefonnummer gespeichert<br>Benutzertur: Bibithelsresnenal (DIENST) | Fernleihhistorie |                                                           |                                             |                      |                     |                               |               |            |                |                      |  |  |  |  |  |
| Heimatbibliothek: Campus Süd<br>Benutzemummer: 22617<br>Aktualisiert am 14.12.2022 17:11                                                                                                   | Bestell-         | Verfasser ¢                                               | Titel 0                                     | Titel des Artikels 0 | Bibliographischer o | Bibliothek 0                  | Status ¢      | Bestellt o | Aktualisiert o |                      |  |  |  |  |  |
| Ausleihe                                                                                                    | 11               | Megerle, Manfred                                          | Seefeuer                                    |                      | 15018               | Fachbibliothek<br>HKA         | Received      | 10.08.2022 | 14.12.2022     | Bestellung verwalten |  |  |  |  |  |
| Details                                                                                                    | 46               | Kiel, Hermann-Josef                                       | Eventmanagement                             |                      | 15069               | Fachbibliothek<br>Architektur | Angefragt     | 14.12.2022 | 14.12.2022     | Bestellung verwalten |  |  |  |  |  |
| Gebuhren                                                                                                    | 18               | founded by Hermann Ebbinghaus<br>und Arthur König in 1890 | Zeitschrift für Psychologie                 | Ein Fernleihtest     | 15026               | Fachbibliothek<br>HKA         | Abgeschlossen | 22.08.2022 | 07.12.2022     | Bestellung verwalten |  |  |  |  |  |
| Änderungslog                                                                                                    | 27               | Scherbarth, Monika                                        | Seehas mit Stich                            |                      | 15043               | Fachbibliothek<br>HKA         | Abgeschlossen | 29.09.2022 | 07.12.2022     | Bestellung verwalten |  |  |  |  |  |
| Benachrichtigungen                                                                                                    | 44               | Kellner, Hedwig                                           | Ganz nach oben durch Projektmanagement      |                      | 15064               | Fachbibliothek<br>HKA         | Angefragt     | 22.11.2022 | 22.11.2022     | Bestellung verwalten |  |  |  |  |  |
| Statistiken                                                                                                    | 40               | Binder, Sibylle Luise                                     | Mord bei den Festspielen                    |                      | 15056               | Fachbibliothek<br>HKA         | Abgeschlossen | 28.10.2022 | 28.10.2022     | Bestellung verwalten |  |  |  |  |  |
| Anschaffungsvorschläge                                                                                                    | 39               | Jonuleit, Anja                                            | Das Wasser so kalt                          |                      | 15055               | Fachbibliothek<br>HKA         | Angefragt     | 27.10.2022 | 27.10.2022     | Bestellung verwalten |  |  |  |  |  |
| Fernleihhistorie                                                                                                    | 37               | Hessische Naturschutzverwaltung                           | Merkblatt / Hessische Landesforstverwaltung | Test me              | 15053               | Fachbibliothek                | Abgeschlossen | 17.10.2022 | 17.10.2022     | Bestellung verwalten |  |  |  |  |  |

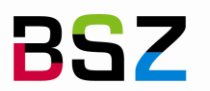

Tipp: Die Tabelle ist mit allen Informationen sehr breit, jedoch kann über die Konfiguration festgelegt werden, welche Spalten in der Voreinstellung angezeigt werden sollen und welche zusätzlich eingeblendet werden können.

### 3.4 Fernleihbestellungen im Katalog

Für jede Fernleihe werden in Koha bei Bestellung bereits ein Titel- und ein Exemplarsatz angelegt. Diese Datensätze sind in der Dienstoberfläche recherchierbar, nicht jedoch im OPAC.

| mal                     | +                                                           | leu ≠                                                             | ✓ Bearbe         | iten 🗸 🔺 S                       | peichern 🗸 🛛 Hin   | zufügen zu 👻 | + Druck      | Vormerken               | Artikel bestellen |                                     |               |                 |  |   |
|-------------------------|-------------------------------------------------------------|-------------------------------------------------------------------|------------------|----------------------------------|--------------------|--------------|--------------|-------------------------|-------------------|-------------------------------------|---------------|-----------------|--|---|
| MARC                    | Fe<br>Von:                                                  | Fernleihe: Ganz nach oben durch Projektmanagement Kellner, Hedwig |                  |                                  |                    |              |              |                         |                   |                                     |               |                 |  |   |
| SBD                     | ISBN:<br>OPAC                                               | ISBN: 3446213937<br>OPAC-Sight: In neuem Fenster öffnen.          |                  |                                  |                    |              |              |                         |                   |                                     |               |                 |  |   |
| Exemplare               | MARC-Vorschauz Zeigen<br>Ferniehbestellunger, Bestellung 44 |                                                                   |                  |                                  |                    |              |              |                         |                   |                                     |               |                 |  |   |
| Vormerkungen (0)        | E                                                           | xemp                                                              | olare (1)        | Erwerbungsdet                    | ails Bilder (0)    | Coral        |              |                         |                   |                                     |               |                 |  |   |
| Artikelbestellungen (0) |                                                             | <b>r</b> Filte                                                    | r aktivieren   • | <ul> <li>Alle auswähl</li> </ul> | en   🗙 Auswahl auf | heben        |              |                         |                   |                                     |               |                 |  |   |
| Ausleihverlauf          | z                                                           | leige 1                                                           | l bis 1 von 1 Ei | nträgen Suche                    |                    | 🗙 Fil        | erlöschen    | Spalten 🛓               | Export            |                                     |               |                 |  |   |
| Änderungslog            |                                                             | • 1                                                               | Medientyp 🗘      | Aktuelle<br>Bibliothek           | Heimatbiblioth     | ek 🕆 Signa   | tur 🗢 Status | ♦ Letzte<br>Aktivität ♦ | Zugangsdatum 🗢    | Zuletzt<br>ausgeliehen <sup>‡</sup> | Barcode 🔅     | Signaturschild  |  |   |
| Plan                    |                                                             | D F                                                               | Femleihe         | Campus Süd                       | Campus Süd         | Abc 12       | 23 Verfüg    | ar 22.11.2022           | 22.11.2022        |                                     | FL20220001443 | Etikett drucken |  | · |
|                         | z                                                           | leige 1                                                           | l bis 1 von 1 Ei | nträgen                          |                    |              |              |                         |                   |                                     |               |                 |  |   |

Über den Link Fernleihbestellungen: Bestellung X kann auch von hier die Fernleihbestellung im Fernleihmodul aufgerufen werden.

Hinweis: Bei Anlegen der Fernleihbestellung kann der Titel automatisch um ein Suffix oder Präfix ergänzt werden. Im obenstehenden Beispiel ist dies "Fernleihe: ". So sind Fernleihtitel im System jederzeit gut erkennbar, auch wenn nur wenige Informationen, z.B. in einer Titelliste angezeigt werden.

Hinweis: Fernleihexemplare sollten immer über das Fernleihmodul bearbeitet werden, wenn dies im Handbuch nicht explizit anders gefordert wird. So ist sichergestellt, dass die Information ggf. im Exemplar und in der Bestellung geändert wird.

#### 3.5 Liste der Fernleihbestellungen im Fernleihmodul

| Wenn das Fernleihmodul aktiviert ist, ist das Modul direkt über die Startseite bzw. über | Mehr > |
|------------------------------------------------------------------------------------------|--------|
| Fernleihbestellungen zugänglich.                                                         |        |
|                                                                                          |        |

| <b>ដ</b> Ausleihe    | 🏲 Verkauf                                         |
|----------------------|---------------------------------------------------|
| <b>≧</b> ≣ Benutzer  | Katalogisierung                                   |
| Q Erweiterte Suche   | <b>Zeitschriften</b>                              |
| 🔳 Listen             | 🗳 Erwerbung                                       |
| Semesterapparate     | Reports                                           |
| Q₀ Normdaten         | و Werkzeuge                                       |
| Fernleihbestellungen | <b>Q</b> <sup>8</sup> <sub>8</sub> Administration |
|                      | 🥏 Über Koha                                       |

Auf der Startseite des Fernleihmoduls werden alle Fernleihbestellungen im System angezeigt. Wenn gewünscht, können abgeschlossene Bestellungen ausgeblendet werden.

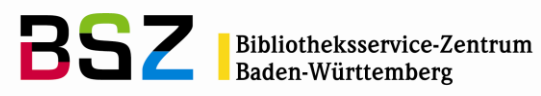

| + Neue             | + Neue Fernleihbestellung - ■ Aktualieren                                                             |                                                                                                    |                    |       |              |                              |                                  |                       |                    |            |                                 |                                  |          |              |                    |                    |                      |
|--------------------|----------------------------------------------------------------------------------------------------|----------------------------------------------------------------------------------------------------|--------------------|-------|--------------|------------------------------|----------------------------------|-----------------------|--------------------|------------|---------------------------------|----------------------------------|----------|--------------|--------------------|--------------------|----------------------|
| Fernlei<br>Details | ernleihbestellungen anzeigen<br>etalis für alle Bestellungen                                          |                                                                                                    |                    |       |              |                              |                                  |                       |                    |            |                                 |                                  |          |              |                    |                    |                      |
| Zeige 1 bis 2      | zlaga 1 bla 20 von 40 Einstalgen Zalega 💋 🛶 Einstal « Vorhaniga 🧃 2 3 Nächstals » 🖨 Spalleen 📥 Export |                                                                                                    |                    |       |              |                              |                                  |                       |                    |            |                                 |                                  |          |              |                    |                    |                      |
| Bestell-           | Verfasser 0                                                                                           | Titel 0                                                                                                    | Titel des Artikels | тур ≎ | Bestell-ID 0 | Benutzer 0                   | Bibliographischer 0<br>Datensatz | Bibliothek 0          | Status 0           | Bestellt o | Aktualisiert <sub>0</sub><br>am | Abgeschlossen <sub>0</sub><br>am | Kosten 0 | Kommentare 0 | OPAC- 0<br>Notizen | Interne<br>Notizen |                      |
| 1                  | Balze, Andreas, 1961-                                                                                 | Bodensee / Andreas Balze,<br>Gerhard Fischer.                                                                                           |                    | book  |              | Katrin Fischer -<br>BSZ (kf) | 14835                            | Fachbibliothek<br>HKA | Neue<br>Bestellung | 03.11.2020 | 03.11.2020                      |                                  |          | 0            |                    |                    | Bestellung verwalten |
| 2                  | NICOLAI, Joseph                                                                                       | Beiträge zur Geschichte der<br>Insel Reichenau im Bodensee<br>als Versuch zur Erklärung der<br>Stelle Strabos lib. VII.<br>paragraph 5. |                    | book  |              | Katrin Fischer -<br>BSZ (kf) | 14937                            | Campus Süd            | Neue<br>Bestellung | 09.02.2021 | 09.02.2021                      |                                  |          | 0            |                    |                    | Bestellung verwalten |

| Bestell-ID                         | Koha-interne Bestellnummer, die fortlaufend hochgezählt wird. Im ZFL-Server kann diese Nummer als PFL-Nummer mit einem optional wählbaren Präfix recherchiert werden.                                                                                                    |  |  |  |  |  |  |  |  |
|------------------------------------|----------------------------------------------------------------------------------------------------|--|--|--|--|--|--|--|--|
| Verfasser                          | Der/die Verfasser/in, die aus der Fernleihbestellung übernommen wurde.<br>Im erzeugten MARC-Titelsatz wird diese Information in 245\$c gespeichert.                                                                                                    |  |  |  |  |  |  |  |  |
| Titel                              | Der Titel, der aus der Fernleihbestellung übernommen wurde.<br>Im erzeugten MARC-Titelsatz wird diese Information bei in 245\$a bzw. bei Artikeln in 773\$t<br>gespeichert.                                                                                                    |  |  |  |  |  |  |  |  |
| Titel des<br>Artikels              | Der Titel des Artikels, der aus der Fernleihbestellung übernommen wurde.<br>Im erzeugten MARC-Titelsatz wird diese Information in 245\$a gespeichert.                                                                                                    |  |  |  |  |  |  |  |  |
| Heft                               | Die Heftangabe, die aus der Fernleihbestellung übernommen wurde.<br>Im erzeugten MARC-Titelsatz wird diese Information in 773\$g gespeichert.                                                                                                    |  |  |  |  |  |  |  |  |
| Jahrgang                           | Der Jahrgang, der aus der Fernleihbestellung übernommen wurde.<br>Im erzeugten MARC-Titelsatz wird diese Information in 773\$g gespeichert.                                                                                                    |  |  |  |  |  |  |  |  |
| Jahr                               | Die Jahresangabe, die aus der Fernleihbestellung übernommen wurde.<br>Im erzeugten MARC-Titelsatz wird diese Information bei Artikelbestellungen in 773\$g<br>gespeichert.                                                                                                    |  |  |  |  |  |  |  |  |
| Seiten                             | Die Seitenangabe, die aus der Fernleihbestellung übernommen wurde.<br>Im erzeugten MARC-Titelsatz wird diese Information in 773\$g gespeichert.                                                                                                    |  |  |  |  |  |  |  |  |
| Тур                                | Dies ist entweder <i>Leihe</i> oder <i>Kopie.</i> Die Art der Fernleihe kann bei der Eingangsbearbeitung geändert werden. Der Medientyp <i>Fernleihe</i> oder <i>Fernleihkopie</i> wird in Abhängigkeit von diesem Feld vergeben und beeinflusst, wie das Medium später in der Ausleihe behandelt wird. |  |  |  |  |  |  |  |  |
| Bestell-ID                         | Die ZFL-Nummer der Bestellung aus dem Fernleihserver.                                                                                                    |  |  |  |  |  |  |  |  |
| Benutzer                           | Der Besteller/die Bestellerin der Fernleihe, verlinkt auf das Benutzerkonto.                                                                                                    |  |  |  |  |  |  |  |  |
| Bibliogra-<br>fischer<br>Datensatz | Die Titelsatznummer (biblionumber) des verknüpften Titelsatzes.<br>Bei abgeschlossenen Bestellungen bleibt der Link weiterhin sichtbar, auch wenn der<br>Titel bereits gelöscht wurde und daher nicht aufgerufen werden kann.                                                                           |  |  |  |  |  |  |  |  |
| Bibliothek                         | Die Bibliothek in Koha, die über den ausgewählten Ausgabe- bzw. Abholort aus der Fernleih-<br>bestellung zugewiesen wurde.<br>Die Bibliothek wird im erzeugten Exemplarsatz als Heimat- und aktuelle Bibliothek und in der<br>erzeugten Vormerkung als Abholort verwendet.                              |  |  |  |  |  |  |  |  |
| Status                             | Der aktuelle Status einer Fernleihbestellung. Folgende Status werden für die Fernleihe aktuell<br>verwendet:<br>• Bestellt<br>• Nicht lieferbar<br>• Eingangsverbucht<br>• Ausgeliehen<br>• Zurückgegeben<br>• Abgeholt                                                                                 |  |  |  |  |  |  |  |  |

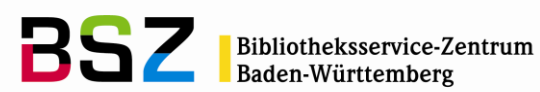

|                     | <ul><li>Verloren</li><li>Verloren gemeldet</li></ul>                                                                                                    |  |  |  |  |  |  |  |  |  |
|---------------------|----------------------------------------------------------------------------------------------------|--|--|--|--|--|--|--|--|--|
| Bestellt am         | Datum, an dem die Bestellung in Koha angelegt wurde.                                                                                                    |  |  |  |  |  |  |  |  |  |
| Aktualisiert am     | Datum der letzten Änderung an der Bestellung in Koha.                                                                                                    |  |  |  |  |  |  |  |  |  |
| Beantwortet         | Dieses Feld wird für die Fernleihe mit dem ZFL-Server bisher nicht verwendet.                                                                                                    |  |  |  |  |  |  |  |  |  |
| Abgeschlossen<br>am | Datum, an dem die Fernleihbestellung in Koha abgeschlossen wurde.                                                                                                    |  |  |  |  |  |  |  |  |  |
| URL für Zugriff     | Dieses Feld wird für die Fernleihe mit dem ZFL-Server bisher nicht verwendet.                                                                                                    |  |  |  |  |  |  |  |  |  |
| Kosten              | Zusatzkosten, z.B. ab einer gewissen Anzahl kopierter Seiten, die bei der Eingangsbearbeitung erfasst und ggf. auch das Konto des Bestellers/der Bestellerin gebucht wurden.                                 |  |  |  |  |  |  |  |  |  |
| Kommentare          | Die Anzahl hinterlegter Kommentare zur Fernleihbestellung.                                                                                                    |  |  |  |  |  |  |  |  |  |
| OPAC-Notizen        | Die in der Bestellung bei Eingangsbearbeitung hinterlegten OPAC-Notizen.                                                                                                    |  |  |  |  |  |  |  |  |  |
| Interne Notizen     | Die bei Bestellung im Bemerkungsfeld des ZFL-Servers oder Eingangsbearbeitung hinterlegten internen Notizen.                                                                                                 |  |  |  |  |  |  |  |  |  |
| Backend             | Werden mehrere Fernleihsysteme parallel verwendet, sieht man in dieser Spalte, aus welchem Fernleihsystem die Bestellung stammt. Für Fernleihbestellungen aus dem ZFL-Server steht hier immer: <i>SLNP</i> . |  |  |  |  |  |  |  |  |  |

Über die Schaltfläche Bestellung verwalten am Ende der Tabelle können Sie die Bestelldetails aufrufen und die Bestellung von dort bearbeiten.

### 3.6 Detailansicht einer Fernleihe im Fernleihmodul

In der Detailansicht der Fernleihbestellung sind auf einer Seite die wichtigsten Informationen der Bestellung zusammengefasst.

Unterhalb der Seitenüberschrift finden Sie verschiedene Schaltflächen zur weiteren Bearbeitung der Fernleihe. Welche Schaltflächen jeweils sichtbar sind, ist abhängig vom aktuellen Status der Fernleihbestellung.

Beispiel: Ist die Bestellung im Status Bestellt, kann die Eingangsbearbeitung durchgeführt oder die Bestellung als Nicht lieferbar storniert und der Benutzer/die Benutzerin benachrichtigt werden.

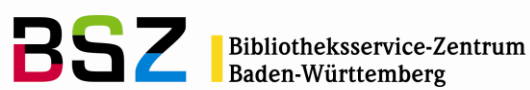

| +Neue Fernleihbestellung -  |                                      |                                  |                                                      |  |  |
|-----------------------------|--------------------------------------|----------------------------------|------------------------------------------------------|--|--|
| ernleihbestellung verwalten |                                      |                                  |                                                      |  |  |
| Lingang verbucher           | × Nicht lieferbar                    | Protokoll der Fernleihbestellung | <ul> <li>Metadaten des Anbieters anzeigen</li> </ul> |  |  |
| Bestelldetails              |                                      |                                  |                                                      |  |  |
| Details der Biblio          | thek                                 |                                  |                                                      |  |  |
| Bestellungs-ID:             | 20220001600                          |                                  |                                                      |  |  |
| Benutzer:                   | Katrin Fischer - BSZ [kf]            |                                  |                                                      |  |  |
| Titelsatznummer:            | 15072                                |                                  |                                                      |  |  |
| Bibliothek:                 | Campus Süd                           |                                  |                                                      |  |  |
| Status:                     | Bestellt (0)                         |                                  |                                                      |  |  |
| Letzte<br>Aktualisierung:   | 21.12.2022 18:39                     |                                  |                                                      |  |  |
| Bestelltyp:                 | Leihe                                |                                  |                                                      |  |  |
| Kosten:                     | n.v.                                 |                                  |                                                      |  |  |
| Gezahlter Preis:            | 1,50                                 |                                  |                                                      |  |  |
| Bestellnummer:              | 49                                   |                                  |                                                      |  |  |
| Interne Notiz:              |                                      |                                  |                                                      |  |  |
| Hinweise:                   |                                      |                                  |                                                      |  |  |
| Details des Liefer          | anten (SLNP)                         |                                  |                                                      |  |  |
| Author:                     | Wolber, Hendrik                      |                                  |                                                      |  |  |
| ISBN:                       | 3834942456                           |                                  |                                                      |  |  |
| Order ID:                   | 20220001600                          |                                  |                                                      |  |  |
| Title:                      | Die 11 Intümer über Event Management |                                  |                                                      |  |  |
|                             |                                      |                                  |                                                      |  |  |
| 0 Kommentare                |                                      |                                  |                                                      |  |  |
| Neuer Kommen                | tar                                  |                                  |                                                      |  |  |

Die hier gezeigten Informationen entsprechen in weiten Teilen den Informationen in der Liste der Bestellungen auf der Startseite des Fernleihmoduls. Zusätzlich angezeigt werden.

Gezahlter Preis Beim gezahlten Preis handelt es sich um die Fernleihgebühr, die in Abhängigkeit vom Benutzertyp erhoben und mit Eintragen der Bestellung auf das Konto gebucht wurde.

Kommentare Es können beliebig viele Kommentare zu einer Fernleihbestellung erfasst werden, die chronologisch geordnet unterhalb der anderen Bestelldetails angezeigt werden:

| 2 Kommentare                                                                               |  |
|--------------------------------------------------------------------------------------------|--|
| Kommentar: Katrin Fischer - BSZ [kf] 23.12.2022 16:30<br>Erster Kommentar zur Bestellung.  |  |
| Kommentar: Katrin Fischer - BSZ [kf] 23.12.2022 16:31<br>Zweiter Kommentar zur Bestellung. |  |
| Neuer Kommentar                                                                            |  |

### 4 Negativ quittieren / Fernleihbestellung nicht lieferbar

Sollte eine Fernleihe nicht lieferbar sein:

- 1. Rufen Sie im Fernleihmodul über die Suche auf der linken Seite die Bestellung des Titels auf. Sie können dafür unter Stichwort z.B. nach Titelworten oder der ZFL-Nummer suchen.
- 2. Klicken Sie auf die Schaltfläche Bestellung verwalten in der letzten Tabellenspalte, um zur Detailansicht der Bestellung zu gelangen.
- 3. Klicken Sie hier auf die Schaltfläche Nicht lieferbar unterhalb der Seitenüberschrift.
- 4. Der Name des Bestellers/der Bestellerin wird angezeigt und darunter eine Checkbox mit der Option den Benutzer/die Benutzerin per E-Mail zu benachrichtigen. Hat der Benutzer/die Benutzerin in den Benachrichtigungseinstellungen hinterlegt, dass die Benachrichtigung Fernleihbestellung nicht lieferbar gewünscht ist, ist die Checkbox bereits angehakt.

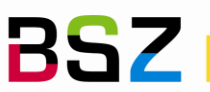

Klicken Sie auf die Schaltfläche Bestellung stornieren, um den Vorgang abzuschließen und ggf. die 5. Benachrichtigung zu versenden.

Der Status der Bestellung wechselt von Eingangsverbucht zu Abgeschlossen. Der Fernleihtitel und das Exemplar werden automatisch sofort gelöscht.

# Als nicht lieferbar kennzeichnen (20220001618)

| Stornierung               |                     |
|---------------------------|---------------------|
| Besteller*in:             | Anja Ameise (E0011) |
| Benachrichtigen:          |                     |
| ✓ Bestellung stornieren A | bbrechen            |

Hinweis: In den Anbieter-Metadaten wird ein Stornierungsgrund hinterlegt, der es erlaubt nicht lieferbare Fernleihbestellungen noch einmal gezielt, z.B. für eine mögliche Anschaffung auszuwerten (cancellation\_reason: unavailable).

### 5 Stornierung einer Bestellung

Eine Fernleihbestellung im Status Bestellt kann in Koha auch storniert werden. Im Unterschied zu einer nicht lieferbaren Bestellung wird hier keine Benachrichtigungsmöglichkeit angeboten und ein anderer Stornierungsgrund vergeben.

Die Bestellung wird mit der Stornierung direkt auf den Status Abgeschlossen gesetzt und Fernleihtitel- und exemplar werden gelöscht.

Wichtig: Die Stornierung betrifft nur die Bestellung in Koha, im Fernleihserver müssen ggf. davon getrennt noch zusätzliche Maßnahmen ergriffen werden!

### 6 Eingangsverbuchung

Die Eingangsverbuchung einer Kopie oder eines Exemplars erfolgt bei Lieferung im Fernleihmodul:

- 1. Rufen Sie im Fernleihmodul über die Suche auf der linken Seite die Bestellung des gelieferten Titels auf. Sie können dafür unter Stichwort z.B. nach Titelworten oder der ZFL-Nummer suchen.
- 2. Klicken Sie auf die Schaltfläche Bestellung verwalten in der letzten Tabellenspalte, um zur Detailansicht der Bestellung zu gelangen.
- 3. Klicken Sie hier auf die Schaltfläche Eingang verbuchen unterhalb der Seitenüberschrift.
- 4. Füllen Sie die Pflichtfelder aus und ergänzen Sie ggf. zusätzlich benötigte Informationen.
- 5. Schließen Sie die Eingangsverbuchung mit der Schaltfläche Quittung drucken und Eingang verbuchen ab, um den Quittungsdruck anzustoßen.

Mit Abschluss der Eingangsverbuchung ändert sich der Status der Bestellung von Bestellt auf Eingangsverbucht, das Fernleihexemplar wird aktualisiert und eine Exemplarvormerkung für den Besteller/die Bestellerin auf das Exemplar eingetragen.

Sollten Sie nachträglich noch etwas ändern wollen, können Sie das Formular über die Schaltfläche Eingang bearbeiten erneut aufrufen.

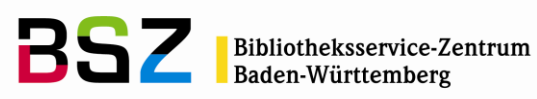

Lieferung bearbeiten (20220001600)

| Lieferung                               |                                                  |  |  |
|-----------------------------------------|--------------------------------------------------|--|--|
| Bestellart:                             | Leihe v                                          |  |  |
| Erhalten am:                            | 27.12.2022 🕱 (TT.MM.JJJJ)                        |  |  |
| Leihende Bibliothek:                    | <b></b>                                          |  |  |
| Kosten:                                 |                                                  |  |  |
| Ausleihbeschränkungen:                  |                                                  |  |  |
|                                         |                                                  |  |  |
| Exemplar                                |                                                  |  |  |
| Simulation                              |                                                  |  |  |
| Signatur:                               |                                                  |  |  |
| Beilagen:                               |                                                  |  |  |
| Benutzungseinschränkungen:              | v                                                |  |  |
| Beschädigung:                           | v                                                |  |  |
| Interne Notiz:                          |                                                  |  |  |
| Fälligkeitsdatum:                       | 📰 (TT.MM.JJJJ)                                   |  |  |
| Bestellung                              |                                                  |  |  |
|                                         |                                                  |  |  |
| OPAC-Notiz:                             |                                                  |  |  |
|                                         |                                                  |  |  |
|                                         |                                                  |  |  |
| Interne Notiz:                          |                                                  |  |  |
|                                         |                                                  |  |  |
|                                         |                                                  |  |  |
| Benutzerdetails                         |                                                  |  |  |
| Denutzeruetans                          |                                                  |  |  |
| Besteller*in: Katrin Fischer - BSZ (kf) |                                                  |  |  |
|                                         |                                                  |  |  |
| ✓ Eingang verbuchen                     | Quittung drucken und Eingang verbuchen Abbrechen |  |  |

# Abschnitt Lieferung

| Bestellart             | Sie können zwischen Leihe und Kopie wählen. Überprüfen Sie bei Lieferung immer, wie die Lieferung erfolgt ist und ändern Sie dieses Feld ggf. entsprechend. Mit der Bestellart wird auch der Medientyp des Exemplars bestimmt, welcher festlegt, wie die Ausleihe erfolgt.                                                                                                    |
|------------------------|----------------------------------------------------------------------------------------------------|
| Erhalten am            | In diesem Feld kann das Lieferdatum hinterlegt werden. Das Tagesdatum wird automatisch vorausgewählt.                                                                                                    |
| Leihende<br>Bibliothek | Hier kann die liefernde bzw. gebende Bibliothek vermerkt werden.<br>Die Liste der auszuwählenden Bibliotheken entspricht einer Liste aller Benutzerkonten des<br>Fernleih-Benutzertyps. Ob die Angabe der leihenden Bibliothek verpflichtend ist, kann in der<br>Konfiguration festgelegt werden. Ist eine Bibliothek hinterlegt, kann diese Information z.B. für<br>den Druck von Adressetiketten oder Rücksendeschreiben verwendet werden. |
| Kosten                 | Hier können Kosten hinterlegt werden, die zusätzlich zur normalen Fernleihgebühr, z.B. durch<br>eine große Anzahl an Kopien, angefallen sind.<br>Über die Checkbox wird dabei festgelegt, ob die Gebühr nur in der Bestellung hinterlegt oder<br>auch auf das Bibliothekskonto des Bestellers/der Bestellerin gebucht werden soll. Wurde eine<br>Gebühr einmal auf das Konto gebucht, kann das Feld danach nicht mehr bearbeitet werden.     |

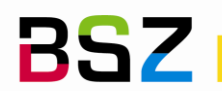

Ob die Checkbox in der Voreinstellung an- oder abgehakt ist, kann über die Konfiguration festgelegt werden.

Ausleihbe-Dies ist ein Freitextfeld, indem z.B. Vorgaben der leihenden Bibliothek zur Ausleihe hinterlegt schränkungen werden können.

# Abschnitt Exemplar

qen

Signatur Hier kann die Signatur der leihenden Bibliothek hinterlegt werden, die dann in den Exemplarsatz übernommen wird und damit auch im Katalog gesucht werden kann. (952\$o) Beilagen In der Beilagenotiz können z.B. beiliegende Datenträger vermerkt werden. Die Beilagenotiz ist sowohl bei Ausleihe als auch bei Rückgabe deutlich sichtbar. (952\$3)

Benutzungs-Diese Auswahlliste kann über den normierten Wert RESTRICTED definiert werden. einschränkun-Angaben wie Nutzung nur im Lesesaal enthalten. (952\$5)

- Beschädigung Sollte das Exemplar bereits bei Lieferung Schäden haben, können diese hier vermerkt werden. Die Auswahlliste kann über den normierten Wert DAMAGED definiert werden und z.B. Angaben wie Seiten lose oder Einband beschädigt enthalten. (952\$4)
- In der internen Notiz können zusätzliche Angaben zum Exemplar vermerkt werden, die nur für Interne Notiz Bibliotheksmitarbeitende sichtbar sein sollen. (952\$x)
- Fälligkeits-Das hier angegebene Fälligkeitsdatum wird, bei der Ausleihe automatisch verwendet. datum Wird das Fälligkeitsdatum nicht angegeben, wird es aus den hinterlegten Ausleihkonditionen berechnet.

# Abschnitt Bestellung

- **OPAC-Notiz** Die OPAC-Notiz ist im OPAC für den Benutzer/die Benutzerin nicht nur sichtbar, sondern kann ggf. auch geändert und damit für Benachrichtigungen an die Bibliothek verwendet werden.
- Interne Notiz Die interne Notiz ist nur für die Bibliotheksmitarbeitenden z.B. in der Detailansicht der Fernleihbestellung sichtbar. Falls vom Benutzer/von der Benutzerin bei der Bestellung eine Bemerkung erfasst wurde, findet sich diese dort wieder.

# Abschnitt Benutzerdetails

Besteller\*in Hier ist der Name der Bestellerin/des Bestellers sichtbar und verlinkt zum zugehörigen Bibliothekskonto.

Hinweis: Bearbeiten Sie die Exemplardaten eines Fernleihexemplars möglichst immer aus dem Fernleihmodul heraus. So werden die Daten zwischen Fernleihmodul und Exemplar ggf. synchron gehalten.

### 7 **Ausleihe**

### 7.1 Bereitstellung zur Abholung

Damit der Benutzer/die Benutzerin benachrichtig werden, muss die auf dem Exemplar eingetragene Vormerkung zunächst bereitgestellt werden.

- 1. Buchen Sie das Exemplar über die auf dem Einlegezettel vermerkte Bestellnummer bzw. den dort aufgedruckten Barcode zurück.
- 2. Bestätigen Sie die Vormerkung bzw. die Transportanforderung, falls das Exemplar zunächst noch an einen anderen Abholstandort gebracht werden muss.

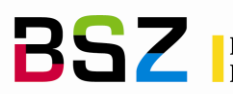

Mit der Rückbuchung am Abholort wird die Vormerkung bereitgestellt und ggf. die Abholbenachrichtigung an den Benutzer/die Benutzerin ausgelöst.

Hinweis: Der Einlegezettel für Fernleihen wird unter Werkzeuge > Benachrichtigungen und Quittungen > ILL\_RECEIVE\_SLIP gepflegt.

Hinweis: Für normale Ausleihen und Fernleihen die gleiche Benachrichtigung (HOLD) verwendet. Es können jedoch, wenn gewünscht, unterschiedliche Betreffzeilen und Nachrichtentexte konfiguriert werden.

### 7.2 Abholung von Fernleihkopien

Fernleihkopien werden durch die Bestellart Kopie in der Fernleihbestellung und den Medientyp Fernleihkopie im Exemplar gekennzeichnet.

1. Buchen Sie die Kopien anhand des auf dem Begleitzettel aufgedruckten Barcodes auf das Bibliothekskonto der Bestellerin/des Bestellers.

Die Fernleihkopie ist nach Verbuchung nicht auf dem Bibliothekskonto sichtbar, da die Ausleihe direkt zurückgebucht wird.

Die Vormerkung wird durch den Ausleihvorgang erfüllt und die Vormerkung verschwindet aus der Anzeige der Bereitstellungen.

Der Status der Fernleihbestellung ändert sich von Eingangsverbucht auf Abgeholt.

Das Fernleihexemplar erhält einen in der Konfiguration festgelegten Nicht-Ausleihbar-Status.

Über Nacht wird der Status automatisch auf Abgeschlossen gesetzt und damit Fernleihtitel und -exemplar gelöscht.

### 7.3 Ausleihe von Fernleihen

Fernleihen werden durch die Bestellart Leihe in der Fernleihbestellung und den Medientyp Fernleihe im Exemplar gekennzeichnet.

- 1. Rufen Sie das Konto der Bestellerin/des Bestellers in der Ausleihe auf.
- 2. Verbuchen Sie das Fernleihexemplar anhand des auf dem Begleitzettel aufgedruckten Barcodes auf das Bibliothekskonto der Bestellerin/des Bestellers.

Der Status der Fernleihbestellung ändert sich Eingangsverbucht auf Ausgeliehen.

#### 7.4 Verlängerung von Fernleihen

Da eine Verlängerung im OPAC i.d.R. nicht gewünscht ist, wird in den Ausleihkonditionen für die Fernleih-Medientypen die Anzahl möglicher Verlängerungen auf 0 gesetzt. Die Bibliotheksmitarbeitenden haben die Möglichkeit diese Einschränkung in der Dienstoberfläche zu übergehen.

Falls gewünscht, kann dies aber auch anders gehandhabt werden: Die Verlängerung wird im OPAC grundsätzlich erlaubt und kann bei der Eingangsbearbeitung durch Setzen des Status unter Benutzungseinschränkungen unterbunden werden. Welche der definierten Status die Verlängerung verhindern, ist dabei konfigurierbar.

#### 7.5 Rückgabe von Fernleihen

1. Buchen Sie das Exemplar anhand des auf dem Begleitzettel aufgedruckten Barcodes zurück.

Der Status der Fernleihbestellung ändert sich von Ausgeliehen auf Zurückgegeben.

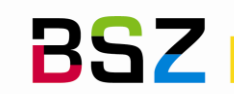

### 8 Rücksendung

Eine Fernleihe, die im Status Eingangsverbucht oder Zurückgegeben ist, kann an die leihende Bibliothek zurückgesendet werden.

- 1. Rufen Sie im Fernleihmodul über die Suche auf der linken Seite die Bestellung des gelieferten Titels auf. Sie können dafür unter Stichwort z.B. nach Titelworten oder der ZFL-Nummer suchen.
- 2. Klicken Sie auf die Schaltfläche Bestellung verwalten in der letzten Tabellenspalte, um zur Detailansicht der Bestellung zu gelangen.
- 3. Klicken Sie hier auf die Schaltfläche An Bibliothek zurücksenden unterhalb der Seitenüberschrift.
- 4. Klicken Sie auf die Schaltfläche Speichern, um nur den Status der Bestellung zu ändern oder auf Speichern und Quittung drucken, um zusätzlich ein Rücksendeschreiben zu generieren.

Der Status der Fernleihbestellung wechselt auf Zurückgesendet.

Rückversand an Bibliothek (20220001621)

5. Wenn gewünscht, kann anschließend der Status der Bestellung im ZFL-Server ebenfalls auf Verschickt gesetzt werden. Bitte beachten Sie, dass dies nicht automatisch geschieht

| Versed               | (                         | ,               |    |   |
|----------------------|---------------------------|-----------------|----|---|
| Leihende Bibliothek: | Geislingen, Campus Gei    | islingen (1090) |    | × |
| Bestellung           |                           |                 |    |   |
| Interne Notiz:       |                           |                 | Ĥ. |   |
| Benutzerdetails      |                           |                 |    |   |
| Besteller*in:        | Katrin Fischer - BSZ (kf) |                 |    |   |
| Speichern            | und Quittung drucken      | Abbrechen       |    |   |

Hinweis: Für das Rücksendeschreiben wird die Benachrichtigung ILL\_PARTNER\_RET (Post) unter Werkzeuge > Benachrichtigungen und Quittungen verwendet.

### 9 Verlustbearbeitung

Das Fernleihmodul erlaubt die Benachrichtigung der gebenden Bibliothek per E-Mail oder Brief, wenn ein geliehenes Medium verloren wurde.

- 1. Vor der Bearbeitung im Fernleihmodul muss das Exemplar auf einen Verlust-Status gesetzt werden. Suchen Sie hierzu den Fernleihtitel zunächst im Katalog.
- 2. Setzen Sie den Verluststatus, indem Sie von der Detailansicht im Katalog ausgehend auf dem Reiter Exemplare einen Verloren-Status auswählen und mit Status setzen eintragen.

Der Status der Fernleihbestellung wechselt von Eingangsverbucht, Ausgeliehen oder Zurückgegeben auf Verloren.

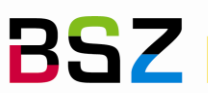

- 3. Wechseln Sie nun über den Link zur Fernleihbestellung im Reiter Normal auf die Detailansicht der Fernleihbestellung im Fernleihmodul.
- 4. Klicken Sie hier auf die Schaltfläche Verlustmeldung unterhalb der Seitenüberschrift.
- 5. Sie können die Bibliothek per E-Mail oder Brief benachrichtigen:
  - a. E-Mail: Wählen Sie ggf. eine Bibliothek aus und markieren Sie die Checkbox bei Benachrichtigen.
  - b. Brief: Wählen Sie ggf. eine Bibliothek aus und klicken Sie anschließend auf die Schaltfläche Als verloren markieren und drucken.

Der Status der Fernleihbestellung wird von Verloren auf Verloren gemeldet aktualisiert.

6. Sobald die Verlustbearbeitung abgeschlossen ist, können Sie die Bestellung über die Schaltfläche Bestellung abschließen schließen und den Status auf Abgeschlossen setzen. Fernleihtitel und -exemplar werden damit aus Koha gelöscht.

Hinweis: Wenn für die Fernleihbibliothek keine E-Mail-Adresse hinterlegt ist, kann die Checkbox bei Benachrichtigen nicht ausgewählt werden.

Hinweis: Für die Benachrichtigung an die Bibliothek wird die Benachrichtigung ILL\_PARTNER\_LOST (Print und E-Mail) unter Werkzeuge > Benachrichtigungen und Quittungen verwendet.

Tipp: Wenn Sie lediglich den Status ändern möchten, die Kommunikation mit der Bibliothek aber außerhalb des Fernleihmoduls führen, können Sie die Methode für den Brief verwenden, aber den Druck abbrechen. Der Status wird trotzdem geändert.

# 10 Fernleihgebühren

# 10.1 Fernleihgebühr bei Bestellung

Die Fernleihgebühr wird bei Anlegen der Bestellung in Koha automatisch auf das Konto der Bestellerin/des Bestellers gebucht. Dabei kann je Benutzertyp definiert werden, ob und wie hoch die Fernleihgebühr sein soll.

Die Gebühreneinträge sind mit dem angelegten Fernleihexemplar verknüpft. So werden u.a. der Titel und der Barcode bei jedem Gebühreneintrag angezeigt, um eine Zuordnung der Gebühren zu erleichtern. Fernleihgebühren können jederzeit beglichen werden, unabhängig vom Status der Fernleihe.

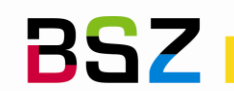

|                                           | arbeiten 🔒 Pa                                                    | asswort änder | m 🖉 Kopieren    | 🖶 Drucken 👻                                       | Q Vormerkung suchen       | © Neue Mitteilu | ng Mehr 🗸  |               |                    |          |                   |
|-------------------------------------------|------------------------------------------------------------------|---------------|-----------------|---------------------------------------------------|---------------------------|-----------------|------------|---------------|--------------------|----------|-------------------|
| Transa                                    | Transaktionen Bezahlen Gebühr erheben Guthaben manuell eintragen |               |                 |                                                   |                           |                 |            |               |                    |          |                   |
| 🗸 All                                     | e auswählen   🗙                                                  | Auswahl auf   | fheben          |                                                   |                           |                 |            |               |                    |          |                   |
| Zeige                                     | 1 bis 4 von 4 Einträ                                             | ägen Suche    |                 | 🗙 Filter löso                                     | then 🏟 Spalten 🛓 Exp      | port            |            |               |                    |          |                   |
|                                           | Aktioner                                                         | n             | Kontenart ¢     |                                                   | Beschreibung              |                 | Datum 💠    | Barcode ¢     | Notiz zur Zahlung  | Betrag ¢ | Offener Betrag \$ |
|                                           | Bezahlen Erlass                                                  | isen Fe       | ernleihgebühr   | (Fernleihe: Die 11 I                              | rrtümer über Event Manage | ment)           | 21.12.2022 | FL20220001600 | + Notiz hinzufügen | 1,50     | 1,50              |
|                                           | Bezahlen Erlass                                                  | sen Fe        | ernleihgebühr   | (Fernleihe: Eventm                                | anagement)                |                 | 14.12.2022 | FL20220001571 | + Notiz hinzufügen | 1,50     | 1,50              |
|                                           | Bezahlen Erlass                                                  | sen Fe        | ernleihgebühr   | (Fernleihe: Marine                                | ernleihe: Marine policy)  |                 |            | FL20220001592 | + Notiz hinzufügen | 1,50     | 1,50              |
|                                           | Bezahlen Erlass                                                  | isen Ko       | opiergebühren   | Kopiergebühren 08.12.2022 + Notiz hinzufügen 0,25 |                           |                 |            | 0,25          |                    |          |                   |
| Gebühren insgesamt:                       |                                                                  |               |                 |                                                   |                           | 4,75            |            |               |                    |          |                   |
| Guthaben könnte verwendet werden:         |                                                                  |               |                 |                                                   | Anwenden -20,01           |                 |            |               |                    |          |                   |
| Gesamtbetrag mit eingerechnetem Guthaben: |                                                                  |               |                 |                                                   | -15,26                    |                 |            |               |                    |          |                   |
| Zeige 1 bis 4 von 4 Einträgen             |                                                                  |               |                 |                                                   |                           |                 |            |               |                    |          |                   |
|                                           |                                                                  |               |                 |                                                   |                           |                 |            |               |                    |          |                   |
| Be                                        | trag bezahlen                                                    | Ausgewählte   | e bezahlen Alle | s erlassen 🛛 Aus                                  | gewählte erlassen Abb     | rechen          |            |               |                    |          |                   |

# 10.2 Zusätzliche Fernleihgebühren

Zusätzlich von der liefernden Bibliothek erhobene Gebühren können bei der Eingangsbearbeitung im Feld Kosten erfasst und, falls gewünscht, ebenfalls auf dem Konto der Bestellerin/des Bestellers eingetragen werden.

Hinweis: Sobald die Gebühr auf das Konto gebucht wurde, kann das Feld Kosten im Fernleihmodul nicht mehr bearbeitet werden.

# 11 Benachrichtigungen

Im Fernleihmodul werden für die Bearbeitung von Fernleihen aus dem ZFL-Server mit dem vorliegenden Plugin die nachfolgenden Schreiben verwendet.

Modul Fernleihen:

- ILL\_RECEIVE\_SLIP = Einlegezettel für eingegangene Fernleihen (Print)
- ILL\_REQUEST\_UNAVAIL = Schreiben an Benutzer\*in über nicht lieferbare Fernleihbestellung (E-Mail) •
- ILL\_PARTNER\_RET = Begleitschreiben für die gebende Bibliothek bei Rücksendung (Print)
- ILL\_PARTNER\_LOST = Schreiben an die gebende Bibliothek über verlorenes Medium (E-Mail/Print)

Modul Ausleihe;

HOLD = Abholbenachrichtigung über bereitgestellte Vormerkungen UND Fernleihen •

# 12 Löschung von Fernleihtiteln und -exemplaren

Wird eine Fernleihbestellung über die Schaltfläche Bestellung abschließen in Koha auf den Status Abgeschlossen gesetzt, werden in diesem Moment automatisch der zugehörige Fernleihtitel und das dazugehörige Exemplar gelöscht.

Bei Fernleihkopien wird mit der Verbuchung zunächst ein Status Abgeholt gesetzt. Über Nacht werden diese Fernleihbestellungen automatisiert auf Abgeschlossen gesetzt und damit auch Fernleihtitel und -exemplar gelöscht.

Bei Fernleihen greift dieser Automatismus, sobald der Status Zurückgeschickt gesetzt wurde.

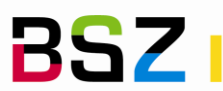

Bibliotheksservice-Zentrum Baden-Württemberg

Fernleihbestellungen, bei denen eine Verlustmeldung durchgeführt wurde, müssen nach Abschluss des Vorgangs manuell über Bestellung abschließen geschlossen werden, damit die Löschung ausgeführt wird.

Die abgeschlossenen Fernleihbestellungen bleiben aktuell zeitlich unbegrenzt in Koha bestehen und können z.B. für statistische Auswertungen genutzt werden.

Aber: Wird der Datensatz der Bestellerin/des Bestellers gelöscht, werden auch dessen Fernleihbestellungen aus Koha gelöscht.

Hinweis: Auf Wunsch können abgeschlossene Bestellungen in der Übersicht aller Fernleihbestellungen ausgeblendet werden, so dass nur offene Bestellvorgänge angezeigt werden.

# 13 Statistik und Reporting

# 13.1 Protokoll

Jede Statusänderung wird mit Datum und Uhrzeit verzeichnet, so dass der Bestellvorgang Schritt-für-Schritt nachvollzogen werden kann.

Das Protokoll kann über die Schaltfläche Protokoll der Fernleihbestellung von der Detailansicht der Fernleihbestellung aus aufgerufen werden.

| Bestell-Protokoll                                                                                                    | ×         |
|----------------------------------------------------------------------------------------------------|-----------|
| <ul> <li>29.12.2022 10:43 : Status geändert von "Zurückgegeben" nach "Zurückgesendet"</li> <li>29.12.2022 10:25 : Status geändert von "Ausgeliehen" nach "Zurückgegeben"</li> <li>29.12.2022 10:24 : Status geändert von "Eingangsverbucht" nach "Ausgeliehen"</li> <li>29.12.2022 10:23 : Status geändert von "Bestellt" nach "Eingangsverbucht"</li> </ul> |           |
|                                                                                                    | Schließen |

# 13.2 Metadaten

Über die Schaltfläche Metadaten des Anbieters anzeigen können Sie die in der Tabelle illrequestattributes gespeicherten Informationen in der Oberfläche einsehen. In dieser Tabelle können neben bibliographischen Angaben auch alle vom Fernleihsystem zusätzlich benötigten Informationen abgelegt werden.

### 13.3 Reports

Das Fernleihmodul nutzt die nachfolgenden Tabellen zur Speicherung aller zu einer Fernleihe gehörenden Daten:

| illrequests          | Enthält die Basisinformationen einer Bestellung, z.B. Status, Datensatznummer der Besteller*innen verknünfte Titelsatznummer etc                                         |
|----------------------|----------------------------------------------------------------------------------------------------|
| illrequestattributes | Enthält alle weiteren Informationen zur Bestellung, z.B. bibliographische Daten, aber<br>auch weitere interne Informationen, wie die Datensatznummer der Vormerkung, die |
| illcomments          | Datensatznummer des Gebühreneintrags, etc.<br>Kommentare zur Bestellung                                                                                                  |

Abgeschlossene Fernleihen verbleiben im System und können weiterhin für statistische Auswertungen verwendet werden. Wird ein Benutzer/eine Benutzerin gelöscht, wird die Verknüpfung zum Benutzer/ zur Benutzerin in der Fernleihbestellung gelöscht, der Datensatz bleibt aber erhalten.